## bayernuerk

## Probleme beim Öffnen von PDF-Dateien im Browser

Moderne Browser laden PDF Formulare nicht mehr runter, sondern öffnen diese direkt online. Aufgrund von Sicherheitseinstellungen verhindern einige Browser das Öffnen von ausfüllbaren PDF-Dateien. Die Folge ist, dass der Browser einen Fehler anzeigt.

Verhindert ihr Browser das korrekte Anzeigen der PDF, können Sie diese auch bequem herunterladen und dann lokal auf ihrem Rechner öffnen und bearbeiten. Sollten Sie kein PDF Reader auf Ihrem PC besitzen, können Sie <u>hier</u> kostenlos den Adobe Reader herunterladen.

## Inhalt

| 1. | Google Chrome 🂙   | 1 |
|----|-------------------|---|
| 2. | Mozilla Firefox:  | 2 |
| 3. | Microsoft Edge: C | 3 |

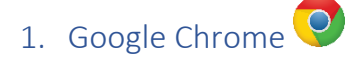

Klicken Sie rechts oben auf das Speichersymbol, um die PDF herunterzuladen. Anschließend können Sie diese lokal öffnen und bearbeiten.

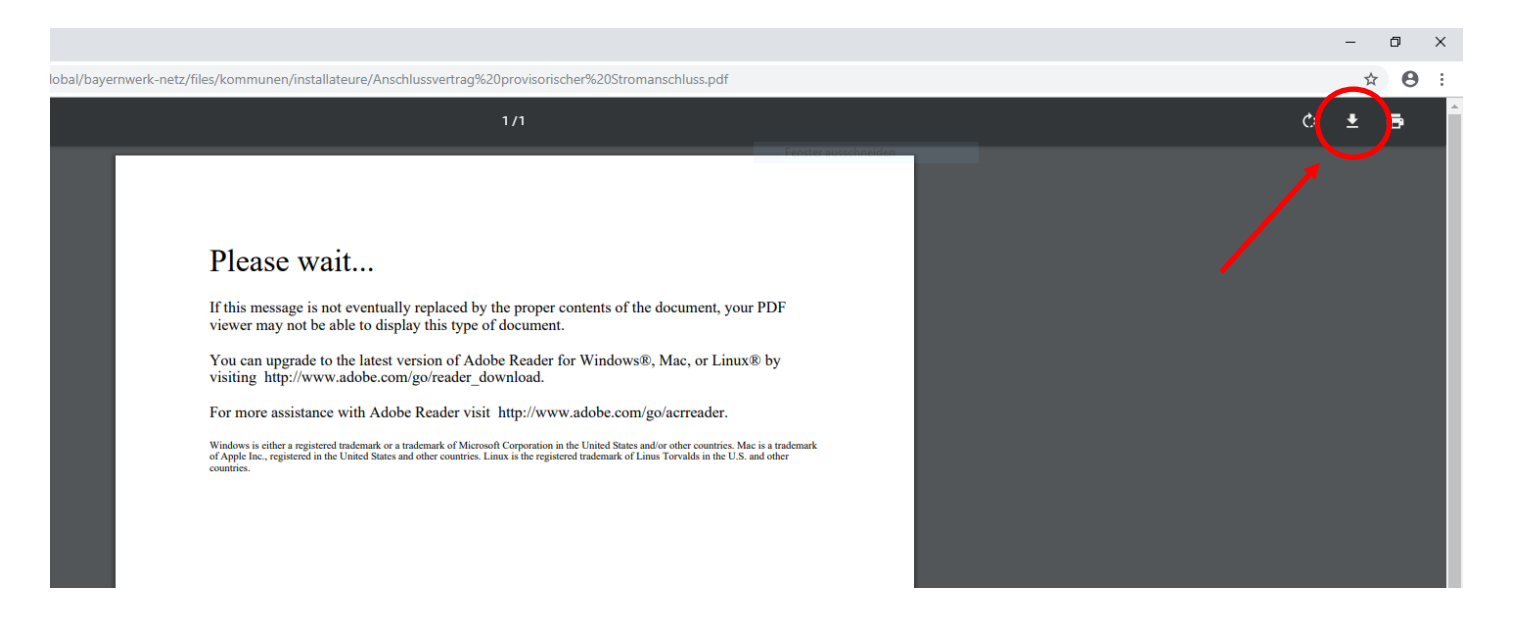

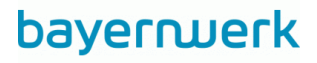

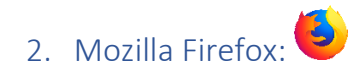

Klicken Sie rechts oben auf das Speichersymbol, um die PDF herunterzuladen. Anschließend können Sie diese lokal öffnen und bearbeiten.

|     | - 0                         |                 |
|-----|-----------------------------|-----------------|
| ♡ ☆ | III\ 🗊 🛎                    | ≡               |
|     |                             |                 |
|     | Mit anderem Programm ansehe | en X            |
|     | X € B I                     | <b>&gt;&gt;</b> |
|     |                             |                 |
|     | S \$                        | ···· 💟 🏠 📗 🔲 🇯  |

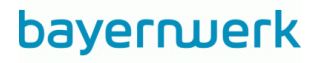

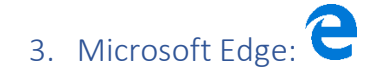

Klicken Sie rechts oben auf das Speichersymbol, um die PDF herunterzuladen. Anschließend können Sie diese lokal öffnen und bearbeiten.

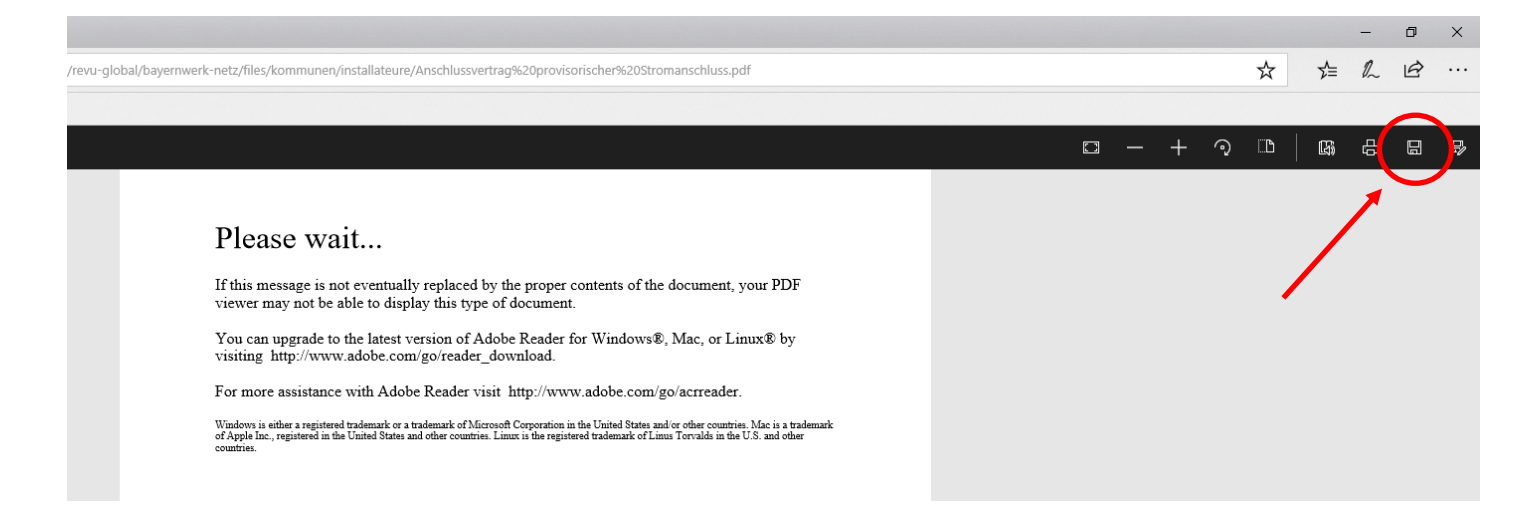

Sollte die Leiste mit dem Speichersymbol nicht sichtbar sein, klicken Sie bitte mit der rechten Maustaste auf die Seite und wählen den ersten Menüpunkt *"Symbolleiste ein-/ausblenden"* aus.

| eve-global/bayernwerk-netz/files/kommunen/installateure/Anschlussvertrag%20provisorischer%20Stromanschluss.pdf                                                                                                    |                                                                                                    |   |    | -  | ٥  | × |
|----------------------------------------------------------------------------------------------------|----------------------------------------------------------------------------------------------------|---|----|----|----|---|
| Please wait<br>If this message is not eventually replaced by the proper contents of the document, your PDF<br>viewer may not be able to display this type of document.<br>You can upgrade to the latest version of Adobe Reader for Windows®, Mac, or Linux® by<br>visiting http://www.adobe.com/go/reader_download. | n/revu-global/bayernwerk-netz/files/kommunen/installateure/Anschlussvertrag%20provisorischer%20Stromanschluss.pdf | ☆ | ∑= | h  | È  |   |
| For more assistance with Adobe Reader visit http://www.adobe.com/go/acrreader. Laut vorlesen Windows is either a registered trademark or a trademark of Microsoft Corporation in the United States and or other countries. Mac is a trademark of Linux Torvalds in the U.S. and other countries.                     | h/rev-global/bayerwerk-netz/files/kommunen/installateure/Anschlussvertrag%20provisorischer%20Stromanschluss.pdf   | Ŷ | ∑≡ | 12 | R. |   |